# **PowerShell Quick Reference for Microsoft Teams** [Ver. 1.0.4]

| Install Module (PS 5+)<br>Install-Module MicrosoftTeams -Repository PSGallery<br>Load Teams PS Module<br>Import-Module MicrosoftTeams -MinimumVersion 1.0.4<br>Connect to Microsoft Teams with PowerShell<br>Connect-MicrosoftTeams<br>List all Commands for Teams                                                                                                    |                                                                                                    | List All Teams<br>Get-Team<br>Find Single Team<br>Get-Team   where {\$DisplayName -eq 'IT Department'}<br>Create Team<br>New-Team -MailNickName 'Marketing' -DisplayName 'Marketing' -Visibility<br>'Private'<br>Remove a Team<br>Remove-Team -GroupID '503b7c56-b15d-4b4c-8cca-09103984b2bb'<br>Modify a Team | Complete Cmdlet List<br>Add-TeamUser<br>Connect-MicrosoftTeams<br>Disconnect-MicrosoftTeams<br>Get-CsPolicyPackage<br>Get-CsUserPolicyPackage<br>Get-<br>CsUserPolicyPackageRecommendation<br>Get-Team<br>Get-TeamChannel<br>Get-TeamHelp |
|----------------------------------------------------------------------------------------------------|----------------------------------------------------------------------------------------------------|----------------------------------------------------------------------------------------------------|----------------------------------------------------------------------------------------------------|
| Get Holp                                                                                                    |                                                                                                    | Croate New Microsoft Team                                                                                                    | Get-TeamSApp<br>Get-TeamUser<br>Grant-CsUserPolicyPackage                                                                                                    |
| Get-Help <command/><br>Get-Help <command/> -Examples<br>Get-Help <command/> -Full<br>Examples<br>Get-Help New-Team<br>Get-Help New-Team -Examples<br>Get-Help New-Team -Full                                                                                                    | Vew-Team -DisplayName "Marketing Campaign – Big Corp, Inc."<br>New-Team -DisplayName "Project Rebuild" -Description "First project of 2020 (HR)"<br>New-Team -DisplayName "New Test Group" -ShowInTeamsSearchAndSuggestions \$False<br>Creating New TeamChannel (**)<br>New-TeamChannel -GroupId 933fe926-555a-4832-87d1-8f700736e003 -DisplayName "Campaign Channel"<br>New-TeamChannel -GroupId fdba387-1319-4f6b-a883-8700046f07e7 -DisplayName "Internal Sales"<br>** GroupId is from the ID of an existing Team. To see the ID's, run Get-Team |                                                                                                    | New-Team<br>New-TeamChannel<br>New-TeamSApp<br>Remove-TeamChannel<br>Remove-TeamSApp<br>Remove-TeamUser<br>Set-Team<br>Set-TeamArchivedState<br>Set-TeamChannel                                                                           |
| PowerShell Gallery: https://www.powershellgallery.com/packages/MicrosoftTeams/ Set-TeamsApp   Documentation: https://docs.microsoft.com/en-us/powershell/module/teams/ Set-TeamsApp                                                                                                    |                                                                                                    |                                                                                                    |                                                                                                    |
| Configuring Team Settings                                                                                                    |                                                                                                    |                                                                                                    |                                                                                                    |
| Set-Team -GroupId d36f235f-d30e-4460-98a2-5728b906fbfd -GiphyContentRating Strict -AllowStickersAndMemes \$False -AllowCustomMemes \$False<br>Set-Team -GroupId cfdba387-1319-4f6b-a883-8700046f07e7 -AllowCreateUpdateChannels \$True<br>Set-Team -GroupId cfdba387-1319-4f6b-a883-8700046f07e7 -AllowUserDeleteMessages \$False<br>Set-Team -GroupId cfdba387-1319-4f6b-a883-8700046f07e7 -ShowInTeamsSearchAndSuggestions \$False<br>Set-TeamChannel -GroupId cfdba387-1319-4f6b-a883-8700046f07e7 -CurrentDisplayName "Internal Sales" -Description "Sales Channel" |                                                                                                    |                                                                                                    |                                                                                                    |
| Verify Settings                                                                                                    |                                                                                                    | Microsoft Teams Cleanup                                                                                                    | Cmdlet Notes                                                                                                    |
| Get-Team<br>Get-TeamChannel<br>Get-TeamSApp<br>Get-TeamUser<br>** Use ' ft' or ' fl' to format your<br>results. **                                                                                                    | Remove-Team -Grou<br>Remove-TeamChanr<br>Remove-TeamUser -                                                                                                    | ıpID '933fe926-555a-4832-87d1-8f700736e003'<br>ıel -GroupId cfdba387-1319-4f6b-a883-8700046f07e7 -DisplayName "Internal Sales"<br>GroupID `933fe926-555a-4832-87d1-8f700736e003' -User <upn></upn>                                                                                                    | Get-Team has no 'GroupID'<br>parameter. In order to get an<br>individual group, use something<br>like this:<br>Get-Team   Where {\$GroupID -<br>eq '933fe926-555a-4832-87d1-<br>8f700736e003'}                                            |

# **PowerShell Quick Reference for Microsoft Teams** [Ver. 1.0.4]

# Simple Microsoft Teams Scenario

### # Connect to Teams PowerShell in your O365 tenant

Connect-MicrosoftTeams -AccountId Admin@ThisIsYouDomain.Com

### # Create new Microsoft Team

\$Team = New-Team -MailNickName "ProjectX" -DisplayName "ProjectX" -Visibility "Private" -Description "Project X: Experimental Project"

#### # Add Team Channels

New-TeamChannel -GroupId \$Team.GroupId -DisplayName "Production"

### # Add Team members

Add-TeamUser -GroupId \$Team.GroupId -User "JohnSmith@ThisIsYouDomain.Com"

## # Change the default fun settings for the team

Set-Team -GroupId \$Team.GroupId -GiphyContentRating Strict -AllowStickersAndMemes \$False -AllowCustomMemes \$False

### # Set a Team, if private, is searchable

Set-TeamPicture -GroupId \$Team.GroupId -ShowInTeamsSearchAndSuggestions \$True

## **Complex Microsoft Teams Scenario**

## # Connect to Teams PowerShell in your O365 tenant

Connect-MicrosoftTeams -AccountId Admin@ThisIsYouDomain.Com

### # Create new Microsoft Team

\$Marketing = New-Team -MailNickName "ProjectCodeX" -DisplayName "ProjectCodeX" -AccessType "Public" -Description "Marketing Dept. Team" \$SalesTeam = New-Team -MailNickName "Sales" -DisplayName "Sales" -Visibility "Private" -Description "Sales Dept. Team" \$ITTeam= New-Team -MailNickName "ITDept" -DisplayName "IT Dept." -Visibility "Private" -Description "IT Dept. Collaboration"

\$ManagementTeam = New-Team -MailNickName "Management" -DisplayName "Management" -Visibility "Private" -Description "Management Team" # Add Team Channels

# New-TeamChannel -GroupId \$Marketing.GroupId -DisplayName "2018 Campaign"

New-TeamChannel -GroupId \$SalesTeam.GroupId -DisplayName "Midwest US Region"

New-TeamChannel -GroupId \$SalesTeam.GroupId -DisplayName "West Coast US Region"

New-TeamChannel -GroupId \$SalesTeam.GroupId -DisplayName "East US Region"

New-TeamChannel -GroupId \$ITTeam.GroupId -DisplayName "End User Support"

New-TeamChannel -GroupId \$ManagementTeam.GroupId -DisplayName "Annual Planning"

## # Add Team members

\$MsolUsers = Get-MsolUser -all

Foreach (\$MsolUser in \$MSolUSers) {

\$Department = \$MsolUser.Department \$Email = \$MsolUser.PrimarySMTPAddress If (\$Department -eq 'Marketing') {Add-TeamUser -GroupId \$MarketingTeam.GroupId -User \$Email} If (\$Department -eq 'Sales') {Add-TeamUser -GroupId \$SalesTeam.GroupId -User \$Email}

If (\$Department -eq 'IT') {Add-TeamUser -GroupId \$ITTeam.GroupId -User \$Email}

If (\$Department -eq 'Management') {Add-TeamUser -GroupId \$ManagementTeam.GroupId -User \$Email}

## # Change the default fun settings for the team

Set-Team -GroupId \$MarketingTeam.GroupId -AllowStickersAndMemes \$True -AllowCustomMemes \$True Set-Team -GroupId \$SalesTeam.GroupId -AllowStickersAndMemes \$True -AllowCustomMemes \$True Set-Team -GroupId \$ITTeam.GroupId -GiphyContentRating Strict -AllowStickersAndMemes \$False -AllowCustomMemes \$False Set-Team -GroupId \$Management.GroupId -GiphyContentRating Strict -AllowStickersAndMemes \$False -AllowCustomMemes \$False **# Set a Team, if private, is searchable** Set-Team -GroupId d36f235f-d30e-4460-98a2-5728b906fbfd -ShowInTeamsSearchAndSuggestions \$True Set-Team -GroupId cfdba387-1319-4f6b-a883-8700046f07e7 -ShowInTeamsSearchAndSuggestions \$False Set-Team -GroupId add3425f-98b2-420d-a0a0-7c3eff32493f -ShowInTeamsSearchAndSuggestions \$True

Set-Team -GroupId 933fe926-555a-4832-87d1-8f700736e003 -ShowInTeamsSearchAndSuggestions \$False

# **Created By:**

Damian Scoles Microsoft MVP Book Author www.practicalpowershell.com Www.powershellgeek.com @PPowerShell

# Helpful Tips

Use tab to autocomplete cmdlets Tab through parameters to see all available Check for latest module version Read the latest Microsoft Docs for Teams Read Teams MVP blogs for more tips

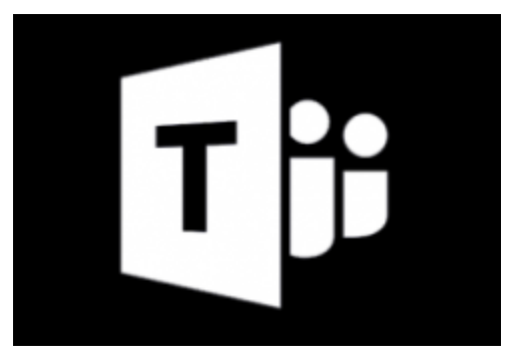

# More On PowerShell

Windows PowerShell Blog https://devblogs.microsoft.com/scripting/

Script Center technet.microsoft.com/scriptcenter

## **PowerShell Tips of the Week** www.practicalpowershell.com/blog

**PowerShell Team – GitHub** https://github.com/powershell